## 中學生網站查詢得獎小論文方式

一、進入中學生網站後,先點選「得獎作品查詢」。

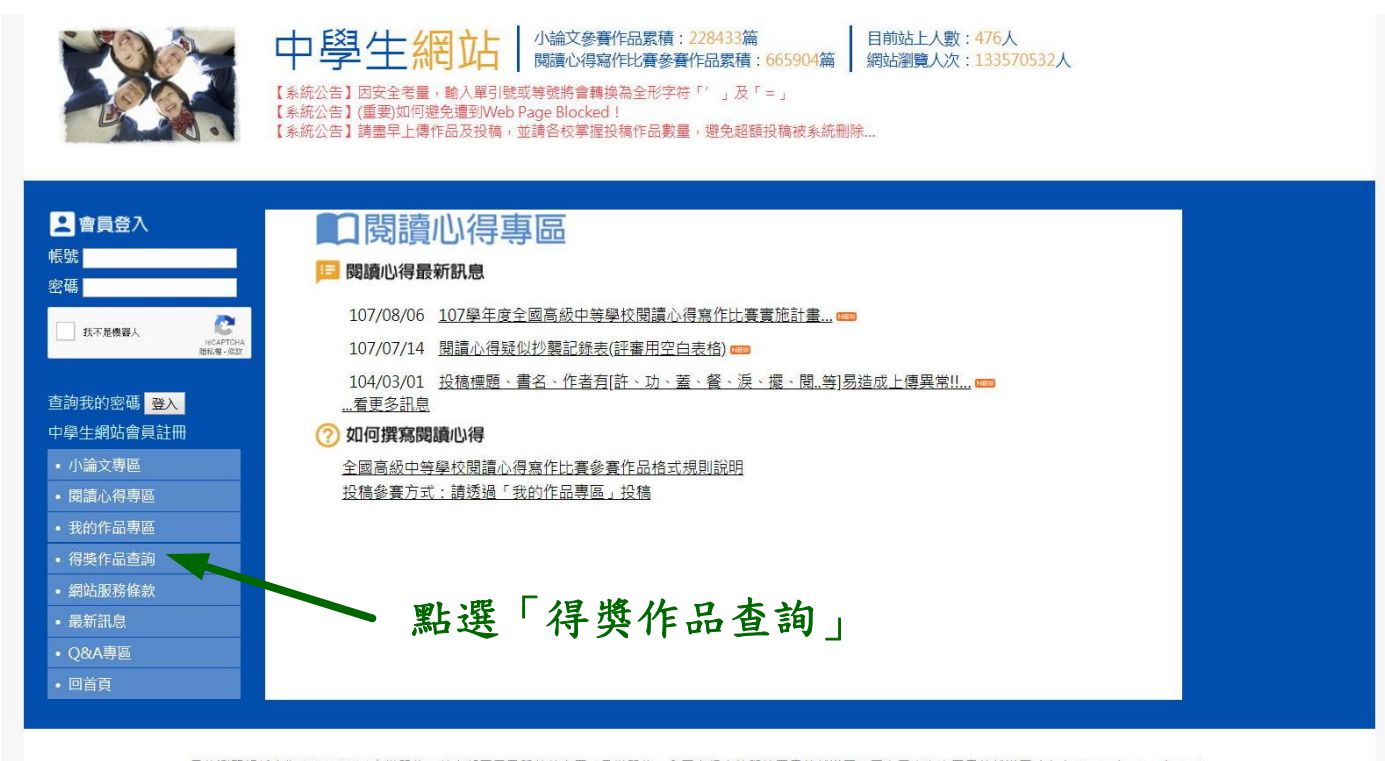

最佳瀏覽解析度為1600°900/主辦單位:教育部國民及學前教育署/承辦單位:全國高級中等學校圖書館轉等團 (國立屏東女中圖書館轉導團<u>vickylu@ptgsh.ptc.edu.tw</u>) 總召學校:國立屏東女中 圖書館 (08)736-2204轉514/小論文寫作比賽:國立中興大學附屬高級中學圖書館 (04)2487-5199轉601/閱讀心得寫作比賽:臺南市私立長榮高級中學圖書館 (06)2381-711轉2250 抄襲檢學學校:國立臺南女子高級中學 (<u>tngs\_lib@tngs.tn.edu.tw</u>)

二、出現底下畫面,再依序下列步驟,即可查詢各期、各區得獎小論文作品。

| 2 會員登入                                                                                                    | Q.得獎作品查詢                     |                |  |
|----------------------------------------------------------------------------------------------------|------------------------------|----------------|--|
| 帳號                                                                                                    | 請選擇輸入以下欄位資料以查詢得獎作品(特優、優等、甲等及 | 及入選作品)         |  |
| 密碼                                                                                                    | (*981115伤头之俊小疆又脱黄,取消八迭石头。)   | 1 剛躍「小於女」      |  |
| · · · · · · · · · · · · · · · · · · ·                                                                                                    |                              | —— 1. 船送 小调入」  |  |
| 武不是機器人<br>reCAPTCHA<br>職私署・(K3)X                                                                                                    | 參養佛次: 1080331 ▼ 1 必選 ◀       | ── 2.點選「爹賽梯次」  |  |
| and and a set of the set of the s | 分 區:台北區▼ (必選,分區、小論文類別二擇一) ◀━ | —— 3. 點選「分區」   |  |
| 查詢我的密碼<br>登入                                                                                                    | 小論文類別:「不拘」                   |                |  |
| 中學生網站會員註冊                                                                                                    | 學校名稱: 市立成淵高中 •               | —— 4. 點選「學校名稱」 |  |
| 小公会市市                                                                                                    | 作品標題名稱:                      |                |  |
| <ul> <li>小論义等區</li> </ul>                                                                                                    | 作者姓名:                        |                |  |
| <ul> <li>閱讀心得專區</li> </ul>                                                                                                    | 年 級: [不拘] •                  |                |  |
| • 我的作品專區                                                                                                    | 得獎名次: [不拘] •                 |                |  |
| • 得獎作品查詢                                                                                                    |                              | —— 5. 按下「查詢」   |  |
| • 網站服務條款                                                                                                    |                              |                |  |
| <ul> <li>最新訊息</li> </ul>                                                                                                    |                              |                |  |
| • Q&A專區                                                                                                    |                              |                |  |
| <ul> <li>回首頁</li> </ul>                                                                                                    |                              |                |  |